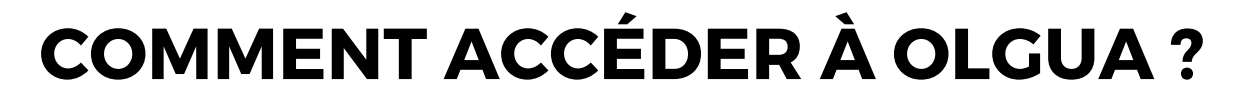

https://www.olgua.fr/

Initialiser mon compte avec mon n° d'adhérent

auv

## VOUS ÊTES DÉJÀ ADHÉRENT À L'ASCET 48

Initialisez votre compte avec votre numéro d'adhérent

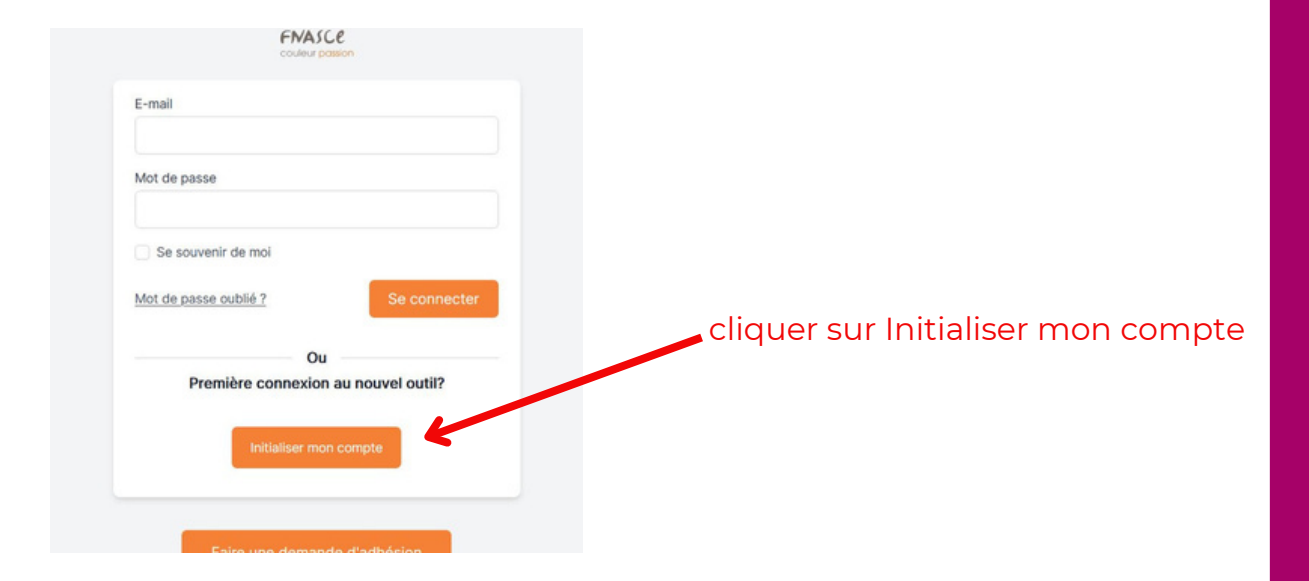

### Première connexion à Olgua.fr

Afin de gagner en sécurité et de réspecter la RGPD, vous devez vous connecter à Olgua.fr avec votre email et un mot de passe personnel. Afin d'initiliser votre compte, merci d'utiliser une des deux solutions suivantes :

| Initialisation via votre numéro<br>d'adhérent | Si vous êtes déjà adhérent ou avez été adhérent dans les 5 dernières années à une ASCE : initialiser mon compte avec mon<br>numéro d'adhérent qui figure sur ma carte d'adhésion<br>cliquer sur Initialiser mon compte avec mon n° d'adhérent |
|-----------------------------------------------|----------------------------------------------------------------------------------------------------|
| Initialisation via votre email                | Initialiser mon compte avec mon adresse email : attention, l'email de connexion correspond à votre email personnel<br>enregistré dans Oscar<br>Initialiser mon compte avec mon email                                                          |
|                                               | 1                                                                                                    |

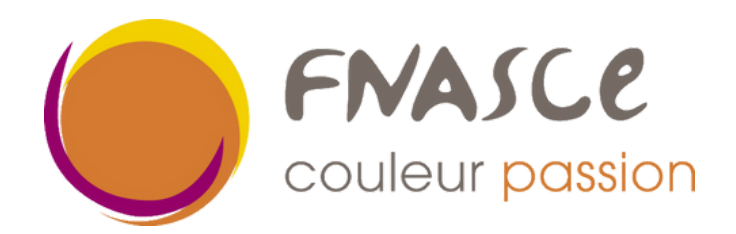

|            | COLLEUT POSSON                                                        |
|------------|-----------------------------------------------------------------------|
|            | Pour retrouver votre compte,<br>renseigner vos anciennes informations |
|            | Votre nom                                                             |
|            | Votre nom                                                             |
| Commilétan | Votre n° adhérent                                                     |
| Completer  | Votre n° adhérent                                                     |
|            | Votre ASCE                                                            |
|            | Choisir dans la liste v                                               |
| Valider    | Se connecter Retrouver mon compte                                     |

| indiquer l'adresse mail (perso ou pro)  |
|-----------------------------------------|
| que vous avez utilisée l'année dernière |
| pour recevoir nos offres                |
| I                                       |
|                                         |
| créer votre nouveau mot de              |
| passe pour récupérer votre              |
| compte                                  |
|                                         |

## Un code vérification vous sera envoyé, Cliquer sur le lien d'initialisation

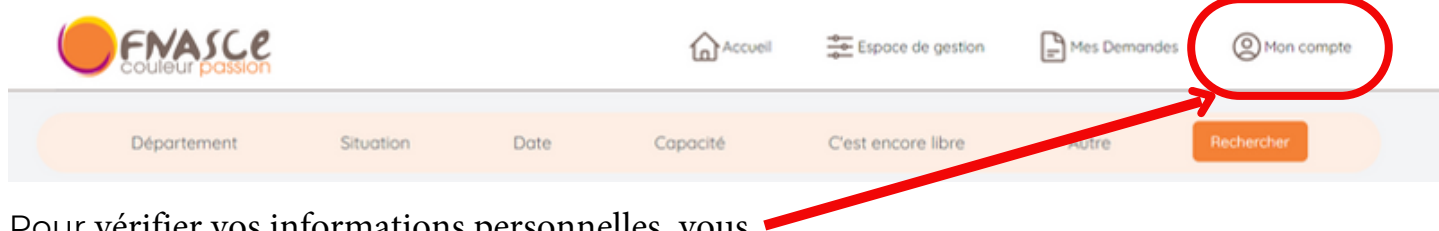

Pour vérifier vos informations personnelles, vous devez cliquer sur "mon compte".

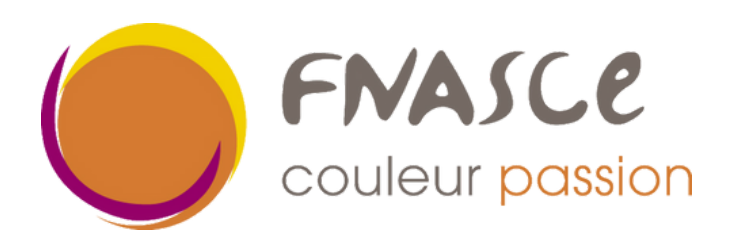

# **COMMENT ACCÉDER À OLGUA ?**

Faire une demande d'adhésion

#### VOUS N'ÊTES PAS ENCORE ADHÉRENT MAIS SOUHAITEZ LE DEVENIR

| Mot de passe          |                  |              |  |
|-----------------------|------------------|--------------|--|
|                       |                  |              |  |
| Se souvenir de moi    |                  |              |  |
| Mot de passe oublié ? |                  | Se connecter |  |
|                       | Ou               |              |  |
| Première cor          | nexion au nouv   | vel outil?   |  |
| Initia                | liser mon compte |              |  |
| Initia                | liser mon compte |              |  |

- Remplir le bulletin d'adhésion en ligne
- Valider la demande
- Signer le document envoyé par mail et renvoyer le à votre ASCE accompagné du paiement de votre cotisation
- Vous recevrez un mail quand l'ASCE aura validé votre demande et reçu le paiement

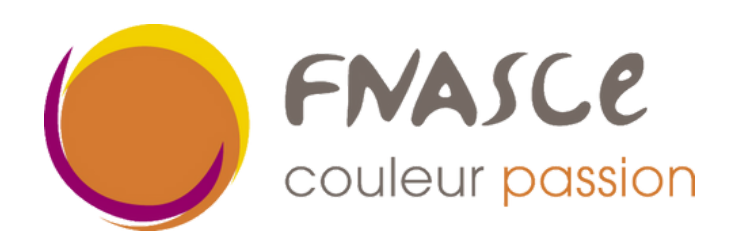